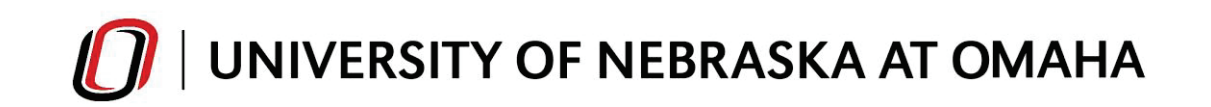

# Grade Roster

| 0   MavLINK           |                            |                      | Student Faculty Staff Sign Out |  |  |  |  |
|-----------------------|----------------------------|----------------------|--------------------------------|--|--|--|--|
| Schedule Class Roster | Grade Roster Class Search  |                      |                                |  |  |  |  |
| Select Term           |                            | Course Grades Posted | Manage                         |  |  |  |  |
| Spring 2014 🖌         |                            |                      | Manage Service Indicators      |  |  |  |  |
| Grade Roster          |                            |                      | Class Permissions              |  |  |  |  |
| Course                | Description                | Final Cardo          | Enrollment Limits              |  |  |  |  |
| ACCT 2010 - 001       | PRINCIPLES OF ACCOUNTING L | Posted               | Student Service Center         |  |  |  |  |
| MATH 1310 - 001       | INTERMEDIATE ALGEBRA       | Posted               | View                           |  |  |  |  |
| MATH 4900 - 001       | INDEPENDENT STUDIES        | Grade Input Allowed  | Academic Calendars             |  |  |  |  |
|                       |                            |                      | Enrollment Dates               |  |  |  |  |
| Select the Term       |                            |                      | Events Calendar                |  |  |  |  |
|                       | Click                      | Grade Input Allowed  | Grading Dates                  |  |  |  |  |

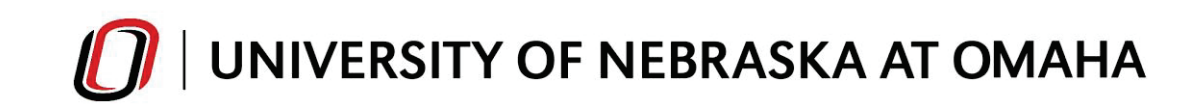

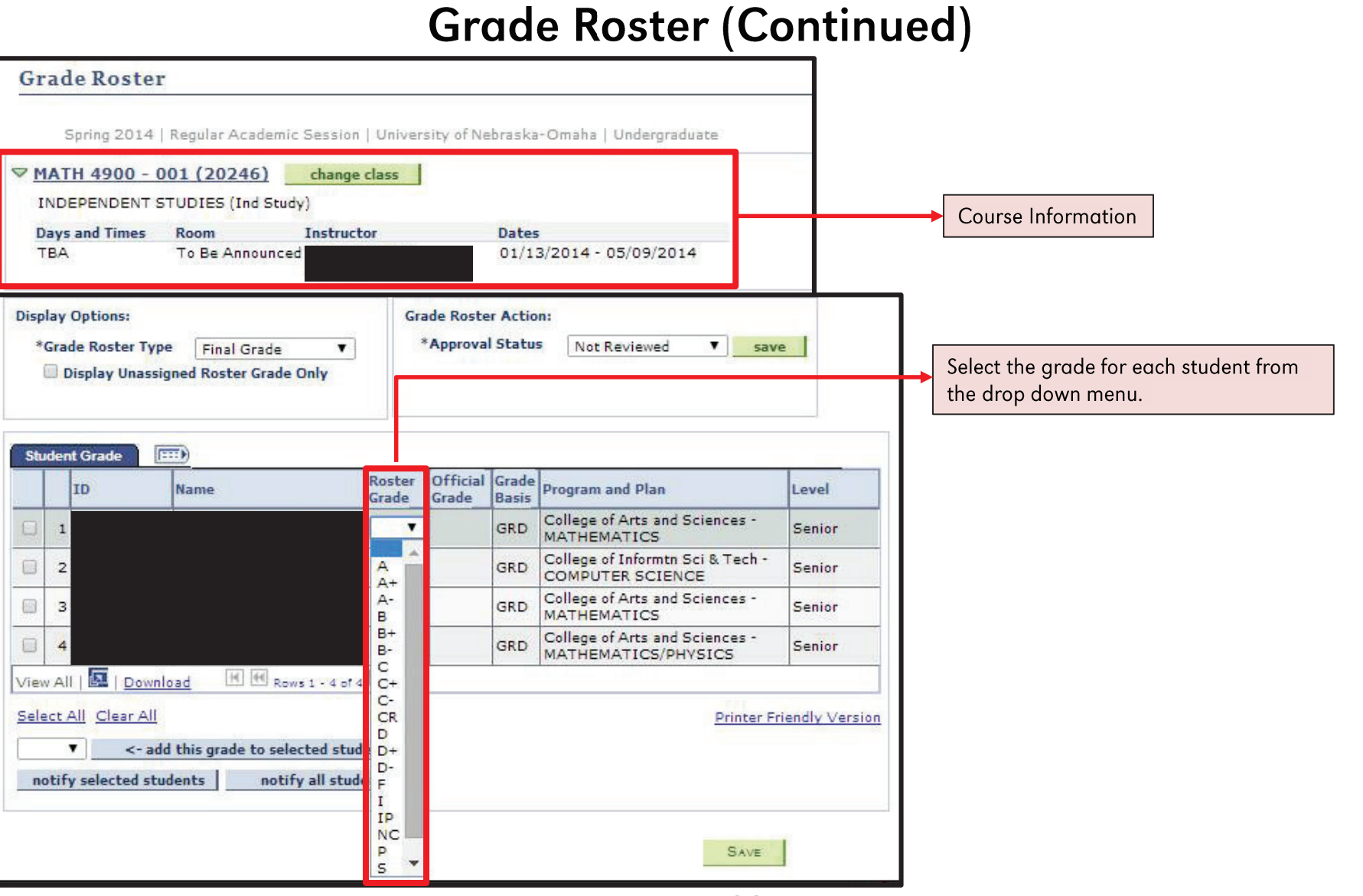

MavLINK 2.0

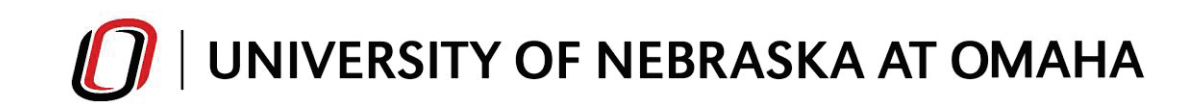

### Grade Roster (Continued)

| Display Options:<br>*Grade Roster Type Final Grade<br>Display Unassigned Roster Grade Only                                                                                                    | Grad<br>*/      | le Roster Actio<br>Approval Statu | n:<br>s Not Reviewed ▼ sav                                                                | e                                         |                              |
|----------------------------------------------------------------------------------------------------|-----------------|-----------------------------------|-------------------------------------------------------------------------------------------|-------------------------------------------|------------------------------|
| Student Grade ID Name                                                                                                    | Roster<br>Grade | Official Grade                    | Program and Plan                                                                          | Level                                     | Populated Grades             |
| □ 1                                                                                                    | AV              | GRD                               | College of Arts and Sciences -<br>MATHEMATICS                                             | Senior                                    |                              |
| 2                                                                                                    | A V             | GRD                               | College of Informtn Sci & Tech -<br>COMPUTER SCIENCE                                      | Senior                                    |                              |
| 3                                                                                                    | AV              | GRD                               | College of Arts and Sciences -<br>MATHEMATICS                                             | Senior                                    |                              |
| □ 4                                                                                                    | A V             | GRD                               | College of Arts and Sciences -<br>MATHEMATICS/PHYSICS                                     | Senior                                    |                              |
| View All     Download     Use Util Transit of an and an and an an an and an and an and an and an and an and an an an an an an an an an an an an an | dents           |                                   | <u>Printer Fi</u>                                                                         | riendly Version                           | → View All and Download link |
| <ul> <li>Posting Multiple Grades:</li> <li>1. Check the boxes for the students receiving the same grade</li> <li>2. Select the desired grade and click this grade to selected students" b</li> </ul>                                                                                                    | "add<br>utton   |                                   | Click <b>"SAVE</b> ." The SAVE I<br>grades you selected from<br>menu. It does not post th | Dutton saves the the drop down he grades. |                              |

MavLINK 2.0

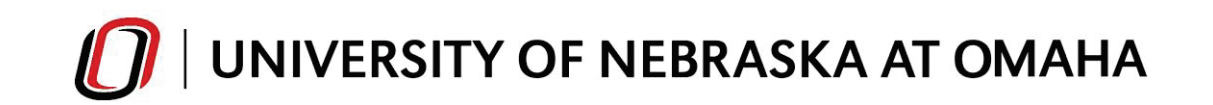

# Grade Roster (Continued)

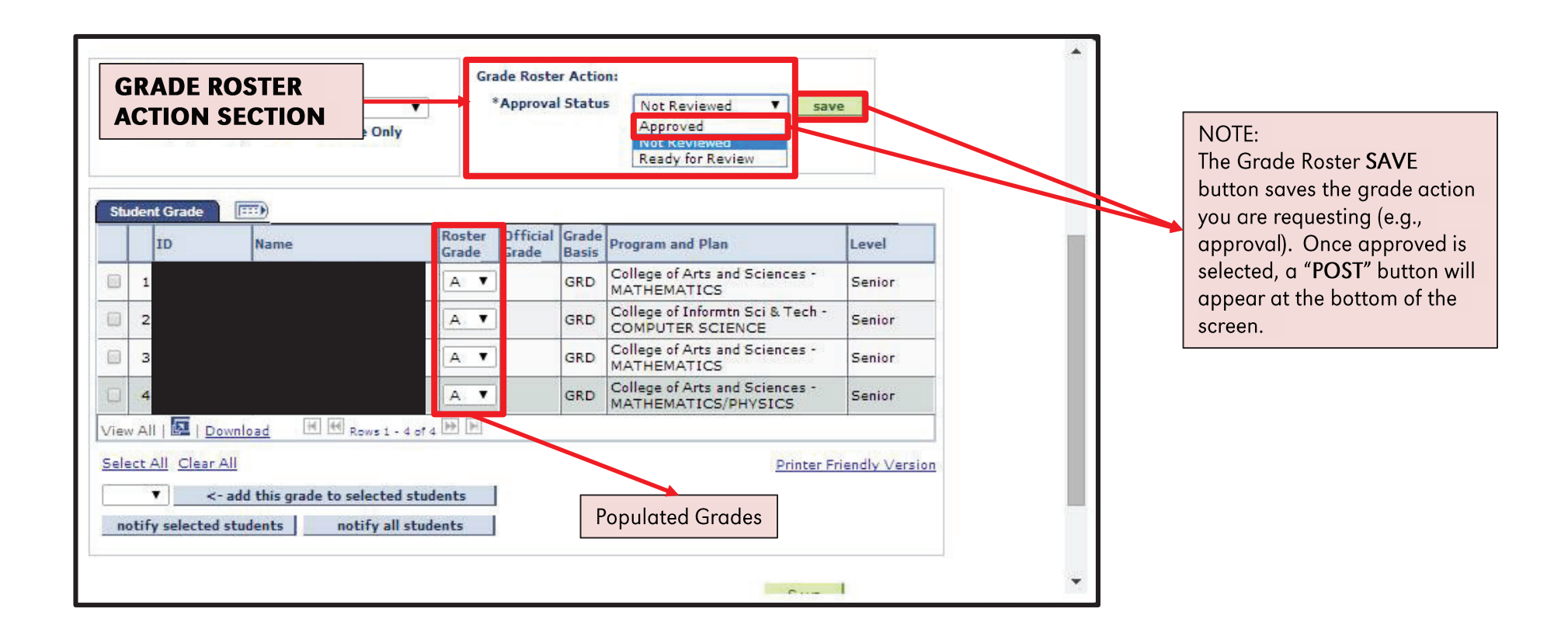

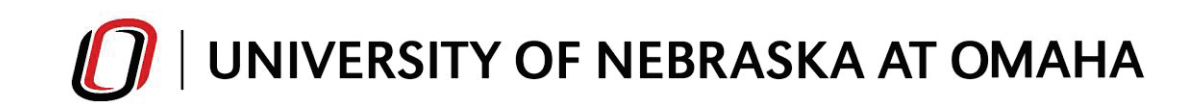

# Grade Roster (Continued)

| Disp<br>*(  | lay Options:<br>Grade Roster Type<br>Display Unassig | e Final Grade<br>gned Roster Grade Only | Gr:             | ade Roste<br>*Approva                      | r Actio        | n:<br>5 Approved <b>T</b> sav                         | e      | 1 |                                       |
|-------------|------------------------------------------------------|-----------------------------------------|-----------------|--------------------------------------------|----------------|-------------------------------------------------------|--------|---|---------------------------------------|
| Stu         | dent Grade                                           | Name                                    | Roster<br>Grade | Official<br>Grade                          | Grade<br>Basis | Program and Plan                                      | Level  |   | NOTE:<br>The Grade Roster <b>SAVE</b> |
|             | 1 30077559                                           |                                         | A               |                                            | GRD            | College of Arts and Sciences -<br>MATHEMATICS         | Senior | 1 | button saves the grade action         |
|             | 2 97696772                                           |                                         | A               |                                            | GRD            | College of Informtn Sci & Tech -<br>COMPUTER SCIENCE  | Senior |   | you are requesting (e.g., approval).  |
|             | 3 73710286                                           |                                         | A               |                                            | GRD            | College of Arts and Sciences -<br>MATHEMATICS         | Senior |   |                                       |
|             | 4 46099286                                           |                                         | A               |                                            | GRD            | College of Arts and Sciences -<br>MATHEMATICS/PHYSICS | Senior |   | Select " <b>POST</b> " to post your   |
| Viev        | All   🔤   Downl                                      | oad H H Rows 1 - 4                      | or 4 🗭 🕅        | Carl III III III III III III III III III I | 0              |                                                       |        | 1 | final grades.                         |
| <u>Sele</u> | ect All Clear All                                    | dents notify all s                      | students        |                                            |                | Printer Fr<br>Save                                    | Post   |   | <b>.</b>                              |

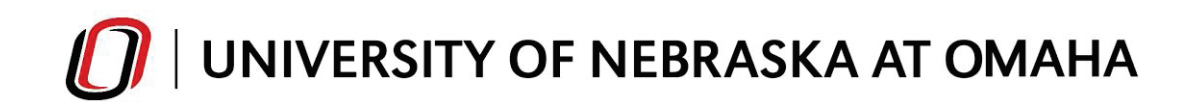

### Grade Roster (Continued) **Return to Previous Screen Display Options:** Grade Roster Action: Posted \*Grade Roster Type • \*Approval Status Final Grade Approved Display Unassigned Roster Grade Only In the Grade Roster Action section, the Request Grade Change Approval Status dropdown menu is no longer active, indicating that it can no (::::) **Student Grade** longer be changed. However, the new Official Roster Grade Request Grade Change link allows you to ID Name Program and Plan Level Status Grade Grade Basis change a grade after it is posted, but College of Arts and Sciences -Senior 1 30 GRD Posted MATHEMATICS only during the official grading period. College of Informtn Sci & Tech After that paperwork must be submitted. 2 97 GRD Posted Δ Senior COMPUTER SCIENCE College of Arts and Sciences -3 73 A GRD Senior Posted MATHEMATICS College of Arts and Sciences -4 46 A GRD Senior Posted MATHEMATICS/PHYSICS View All | 🗖 | Download H H Rows 1 - 4 of 4 Select All Clear All Printer Friendly Version notify selected students notify all students Faculty Center Advisor Center Class Search Grades in the Official Grade Once posted, the word posted column will appear only if will now appear in a new grades have been approved column called Status. and saved.

MavLINK 2.0